Visit <u>https://apply.nku.edu</u> and select the Undergraduate Application

You will be asked to either create an account or log in under an existing account. If you have applied to NKU before in any capacity, you can log in and information will be pre-populated for you.

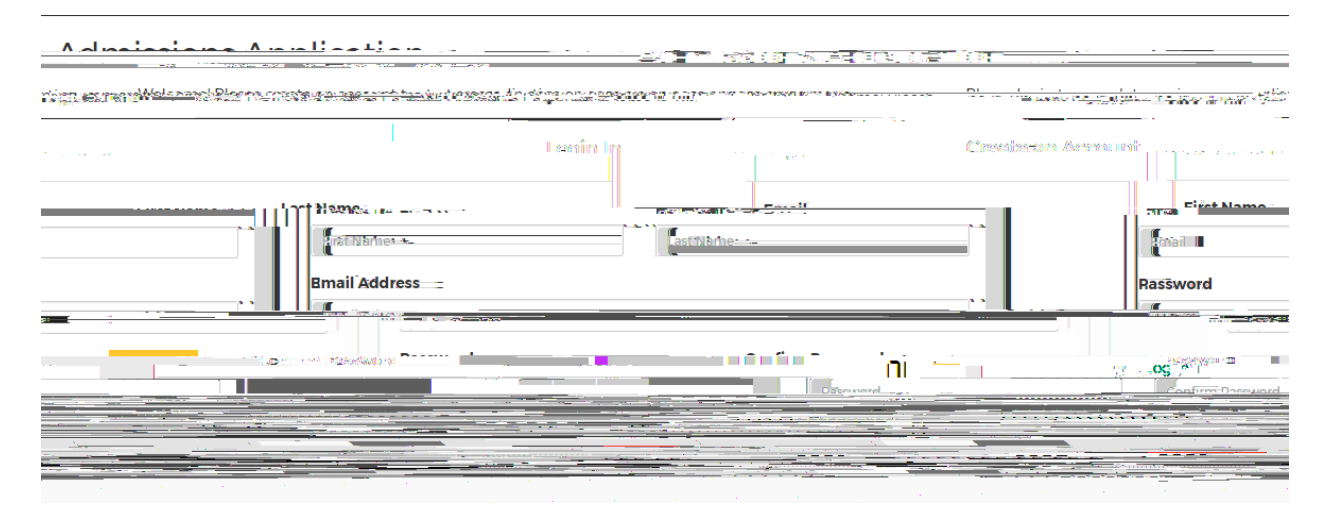

Once logged in, you can begin the application. To move to the next page in the application, select Save and Continue each time.

|             |                             | I had a warve also at a Amandia a                                                                                                    | L            |                                                                                                    |
|-------------|-----------------------------|----------------------------------------------------------------------------------------------------|--------------|----------------------------------------------------------------------------------------------------|
| and a set   |                             |                                                                                                    | 50 - 50 Ko   | 8 60000 - 000                                                                                                  |
|             |                             |                                                                                                    |              |                                                                                                    |
|             |                             |                                                                                                    |              |                                                                                                    |
|             |                             |                                                                                                    |              |                                                                                                    |
|             | 2                           |                                                                                                    | 지구의 것이 가지?   |                                                                                                    |
|             | 1                           |                                                                                                    |              |                                                                                                    |
|             |                             |                                                                                                    |              |                                                                                                    |
|             |                             | <u>14. 19. 1 6. 11. 11.</u>                                                                                                    |              |                                                                                                    |
| shugo er    |                             |                                                                                                    |              |                                                                                                    |
|             |                             |                                                                                                    |              |                                                                                                    |
|             |                             | yzan <del>yi - 1</del> 2.                                                                                                    |              | Sing is mile                                                                                                   |
|             |                             |                                                                                                    |              |                                                                                                    |
|             | Your Social Security-Number | (SSN) can be safely entered on our secure website and will b                                                                                                    | 19           |                                                                                                    |
|             |                             | anna an Anna an Anna an Anna Anna Anna                                                                                                    |              | TO SA A CONTRACTOR OF A CARDON OF A                                                                            |
| 1000        |                             |                                                                                                    |              | and a second second second second second second second second second second second second second second second |
|             | must provide an-65N.        |                                                                                                    |              |                                                                                                    |
|             | ගත්ත තර පරාස්ත              |                                                                                                    |              |                                                                                                    |
|             |                             |                                                                                                    |              |                                                                                                    |
|             |                             |                                                                                                    |              |                                                                                                    |
| _           |                             |                                                                                                    |              |                                                                                                    |
| Me          |                             |                                                                                                    |              | Q Find                                                                                                    |
|             |                             |                                                                                                    |              |                                                                                                    |
|             |                             | N1                                                                                                    |              |                                                                                                    |
|             |                             |                                                                                                    | MALLING.     |                                                                                                    |
|             |                             |                                                                                                    |              |                                                                                                    |
| _           | Katalatta Kranna            | n e 1919                                                                                                    | HILL KILLING | AD SOCIETING THE                                                                                               |
|             | Victo                       | or                                                                                                    |              | Enter vour mid <mark>dle name</mark>                                                                           |
|             |                             |                                                                                                    |              |                                                                                                    |
|             |                             | Last Name                                                                                                    |              | Name Suffix                                                                                                    |
|             |                             | <ul> <li>2NKU</li> </ul>                                                                                                    |              |                                                                                                    |
|             |                             |                                                                                                    |              |                                                                                                    |
| nal Name(s) |                             | Preferred Name                                                                                                    |              | Maiden or Other Le                                                                                             |
|             |                             | dame of the state of the state |              | and and accord Constants Path Even Pill                                                                        |
|             |                             |                                                                                                    | <u> </u>     |                                                                                                    |
|             |                             |                                                                                                    |              |                                                                                                    |

| Demographic statementice |        |                                                                                   |   |  |
|--------------------------|--------|-----------------------------------------------------------------------------------|---|--|
| Alpenetien               | ······ | litter og som som stør stør forset til at som som som som som som som som som som | 1 |  |
|                          |        |                                                                                   |   |  |
|                          |        |                                                                                   |   |  |
|                          |        |                                                                                   |   |  |
|                          |        |                                                                                   |   |  |
|                          |        |                                                                                   |   |  |
|                          |        |                                                                                   |   |  |
|                          |        |                                                                                   |   |  |
|                          |        |                                                                                   |   |  |
|                          |        |                                                                                   |   |  |
|                          |        |                                                                                   |   |  |
|                          |        |                                                                                   |   |  |
|                          |        |                                                                                   |   |  |
|                          |        |                                                                                   |   |  |
|                          |        |                                                                                   |   |  |
|                          |        |                                                                                   |   |  |
|                          |        |                                                                                   |   |  |
|                          |        |                                                                                   |   |  |
|                          |        |                                                                                   |   |  |
|                          |        |                                                                                   |   |  |
|                          |        |                                                                                   |   |  |

| Address Line 1  Address Line 2  Address Line 2  Address Line 3                                                                                                    |           |
|----------------------------------------------------------------------------------------------------|-----------|
| Interviews     Address     Interviews     Address     Interviews     Address     Interviews     Address     Interviews     Address     Interviews     Address     Interviews     Address     Interviews     Address     Interviews     Interviews     I                                                                                                    |           |
| ne 3 Address Line 2                                                                                                    |           |
| And the second and the second and th | Address L |
| Andress Line 2                                                                                                    |           |
|                                                                                                    |           |
| Enter a location  Address Line 2  Address Line 3                                                                                                    |           |
| Enter a location Address Line 2 Address Line 3                                                                                                    | -         |
| Enter a location  Address Line 2  Address Line 3                                                                                                    |           |
| Reiner       Enter a location       ddress Line 2                                                                                                    |           |
| Address Line 3                                                                                                    |           |
| Enter a location       ddress Line 2       Address Line 3                                                                                                    |           |
| ddress Line 2 Address Line 3                                                                                                    |           |
|                                                                                                    |           |
|                                                                                                    | ] [       |
|                                                                                                    |           |
|                                                                                                    |           |
|                                                                                                    |           |

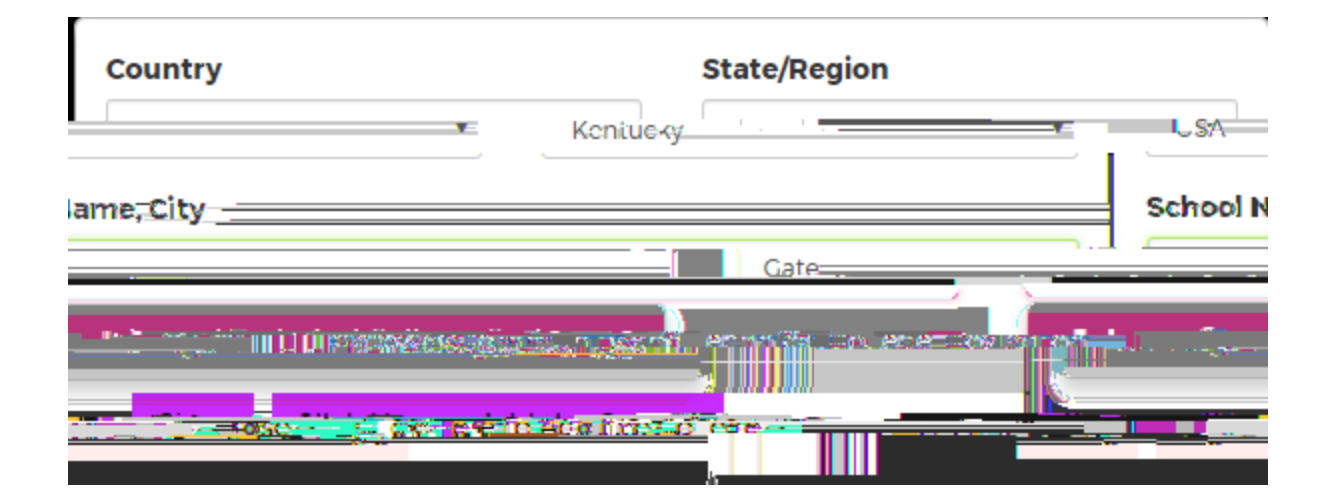

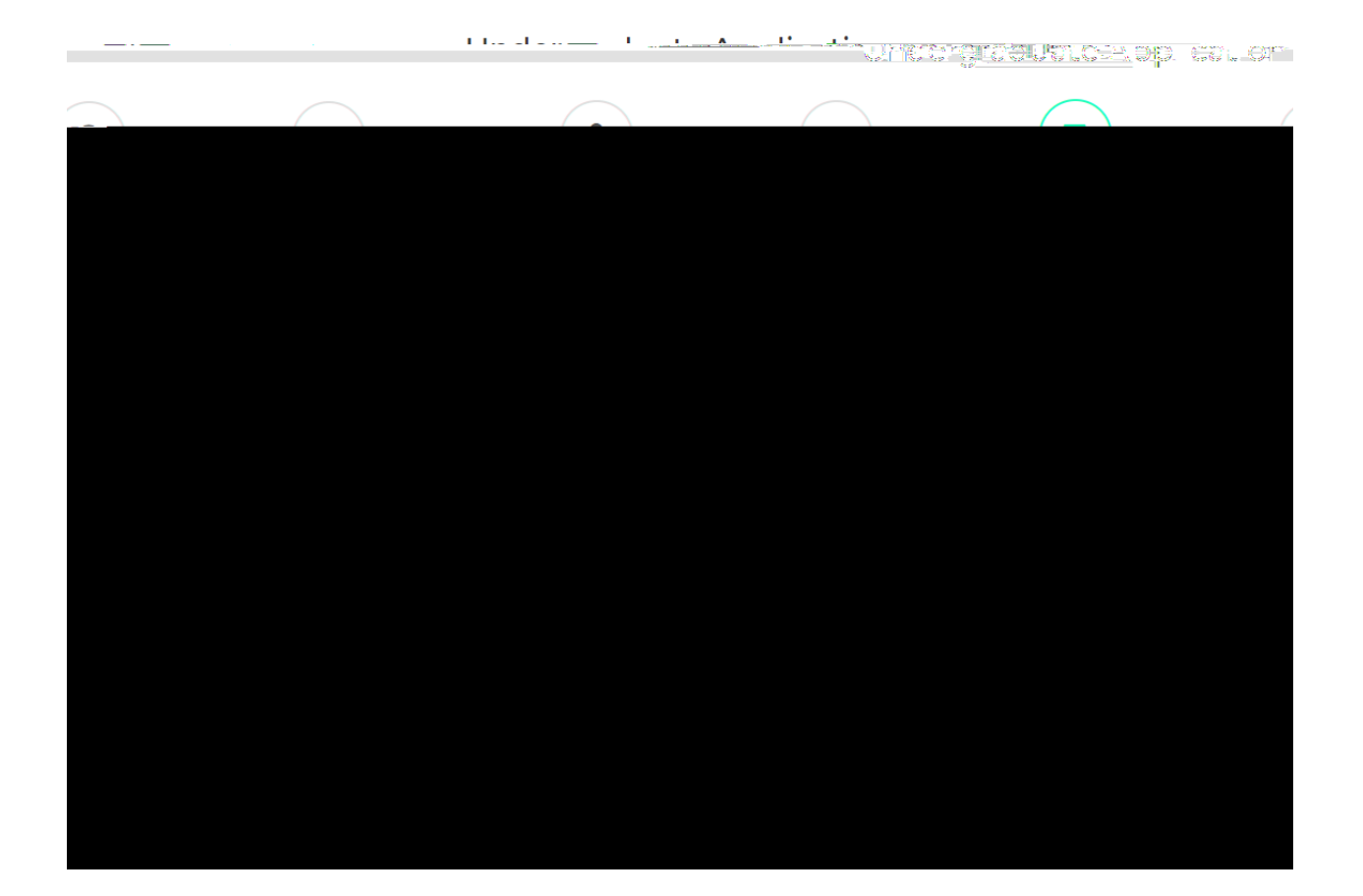

The Final page asks for your Student ID at your current school (i.e., Gateway, Cincinnati State, JCTC, MCTC). Once you complete this page, you are ready to submit the application.

| <u></u>                                                                                                    |                       | Argenducto. A ser | lication                | अन्त्र 1की थि। अन् <u>र</u><br>अन्त |
|----------------------------------------------------------------------------------------------------|-----------------------|-------------------|-------------------------|-------------------------------------|
|                                                                                                    |                       |                   |                         |                                     |
| = water and the second second | 1911435161-08817163-3 |                   | 9 <sup>49-1</sup> .08 c |                                     |
|                                                                                                    | <u> </u>              | J                 |                         |                                     |
|                                                                                                    |                       |                   |                         | anno an guile i i i i i             |
|                                                                                                    |                       |                   |                         |                                     |
|                                                                                                    |                       |                   |                         |                                     |
|                                                                                                    |                       |                   |                         |                                     |

## Related NKU Alumni:

| Alumnus/Alumna Name | Graduation Year                                                                         | Relationship             |
|---------------------|-----------------------------------------------------------------------------------------|--------------------------|
|                     | านสมคราชการเกาะสมคราม แล้วสัง และสายคราม เรื่องเป็นเป็นเป็นเป็นเป็นเป็นเป็นเป็นเป็นเป็น | ออสต์ คำอากซาอ สาสเกศ 45 |
|                     | any immediate family member (parents, siblings, or children) who is a                   | an NKU graduate.         |

| Additional D                                                                                                    |                            |                                                            |
|----------------------------------------------------------------------------------------------------|----------------------------|------------------------------------------------------------|
|                                                                                                    | Giradiuatilionii Ytear     | <u>เลลเสน็ตหล่าน</u> ุ่อ                                   |
| An Al UMnus 600071 as is somedhe who has gradualled ir om N                                                                                                    | Ku-Rease entertine name of | *                                                          |
| and the state of the state of t | - Ante-                    | a dh' à ghart-bhill thiùng ann an ann a' mar ag mhr a ann. |
|                                                                                                    |                            |                                                            |
| Save and continue                                                                                                    |                            | Previous                                                   |

Before submission, this page will appear. Please disregard the application fee bullet—this is waived for 2NKU program applicants. Also, note the highlighted bullet point below.

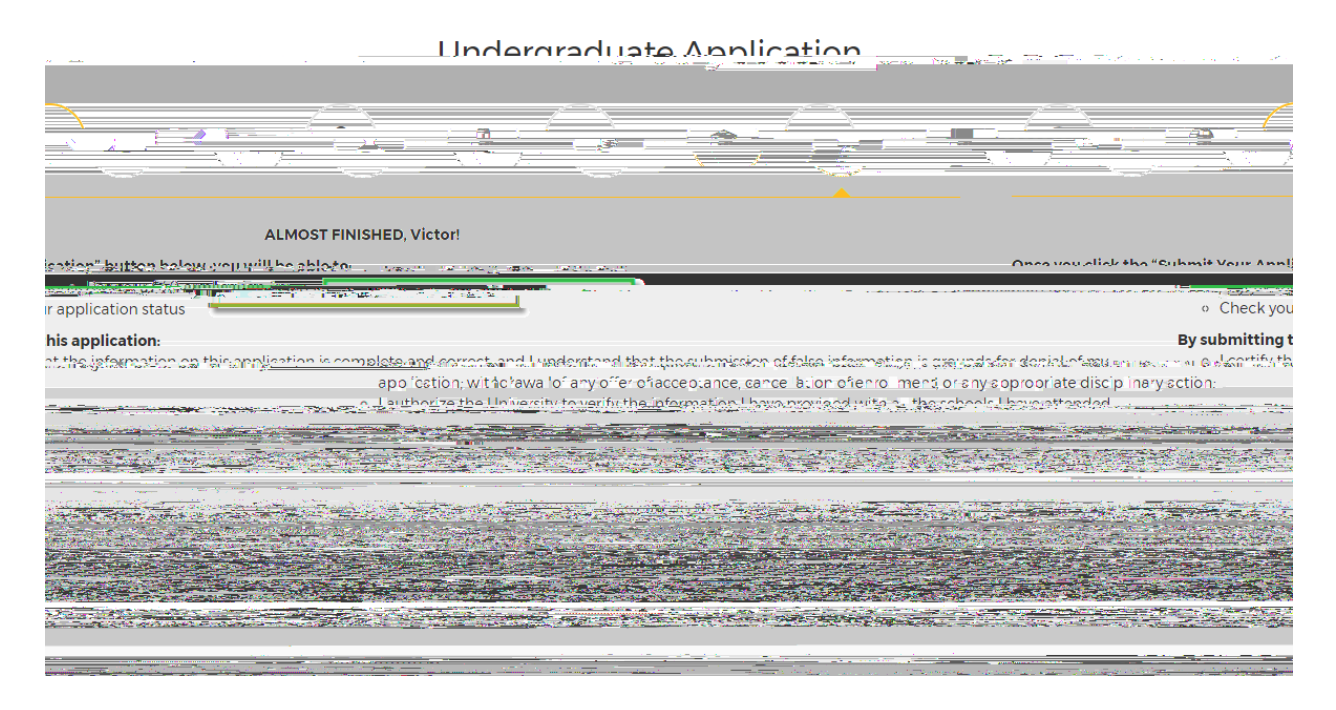

Submit the application, and you're all finished! You will be notified by NKU when your application has been reviewed and provided with your next steps!

If you have any questions or need any assistance with the application, please contact NKU's Adult and Transfer Center at <u>atc@nku.edu</u> or 859-572-5898.